### **ÁREA DE CLIENTES**

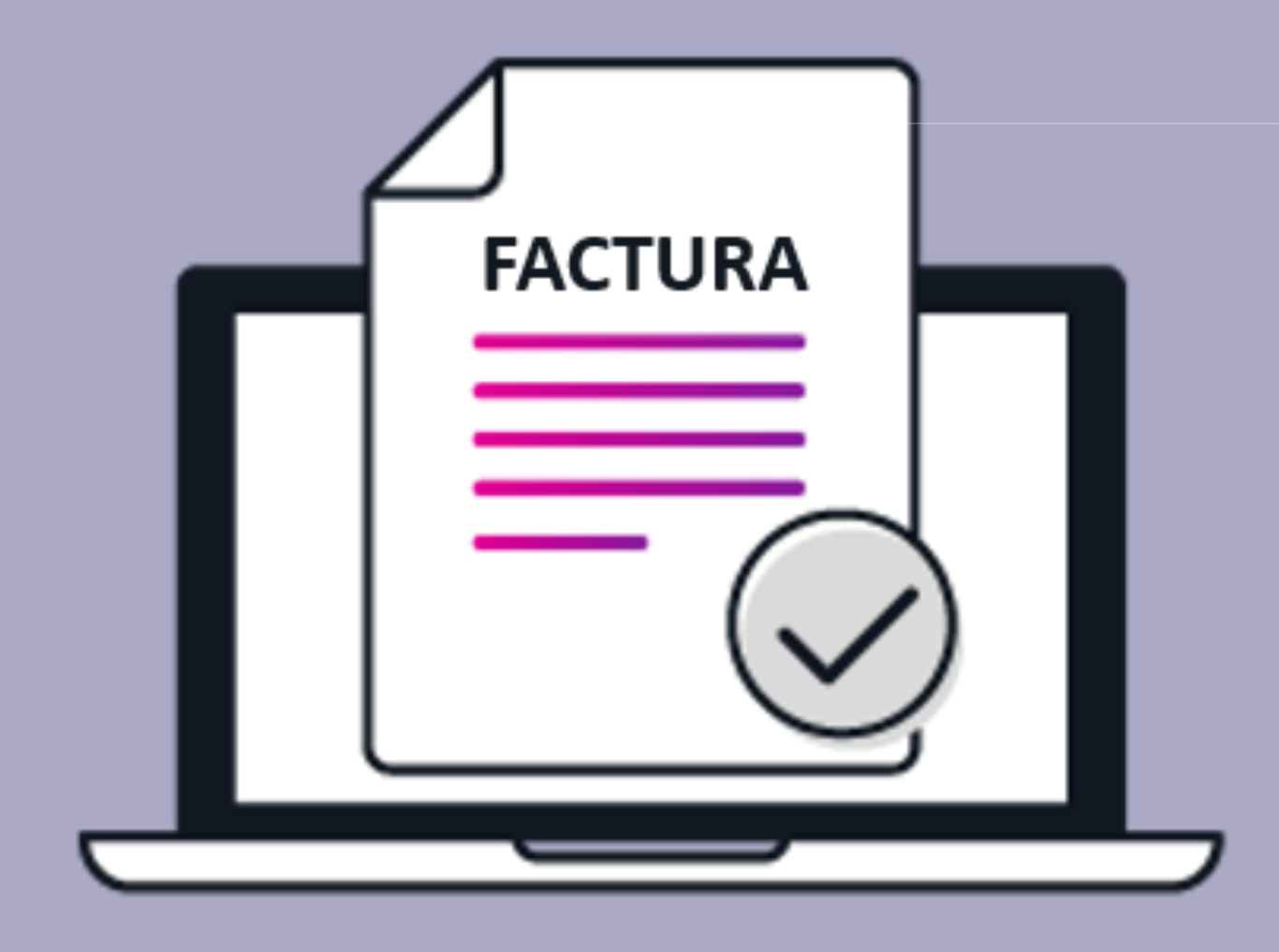

## ¿Cómo ingresar datos para recibir Factura Fiscal?

Para poder agregar datos de facturación desde el Área de Clientes de Nube Digital MX, te pedimos seguir los pasos que aparecen a continuación:

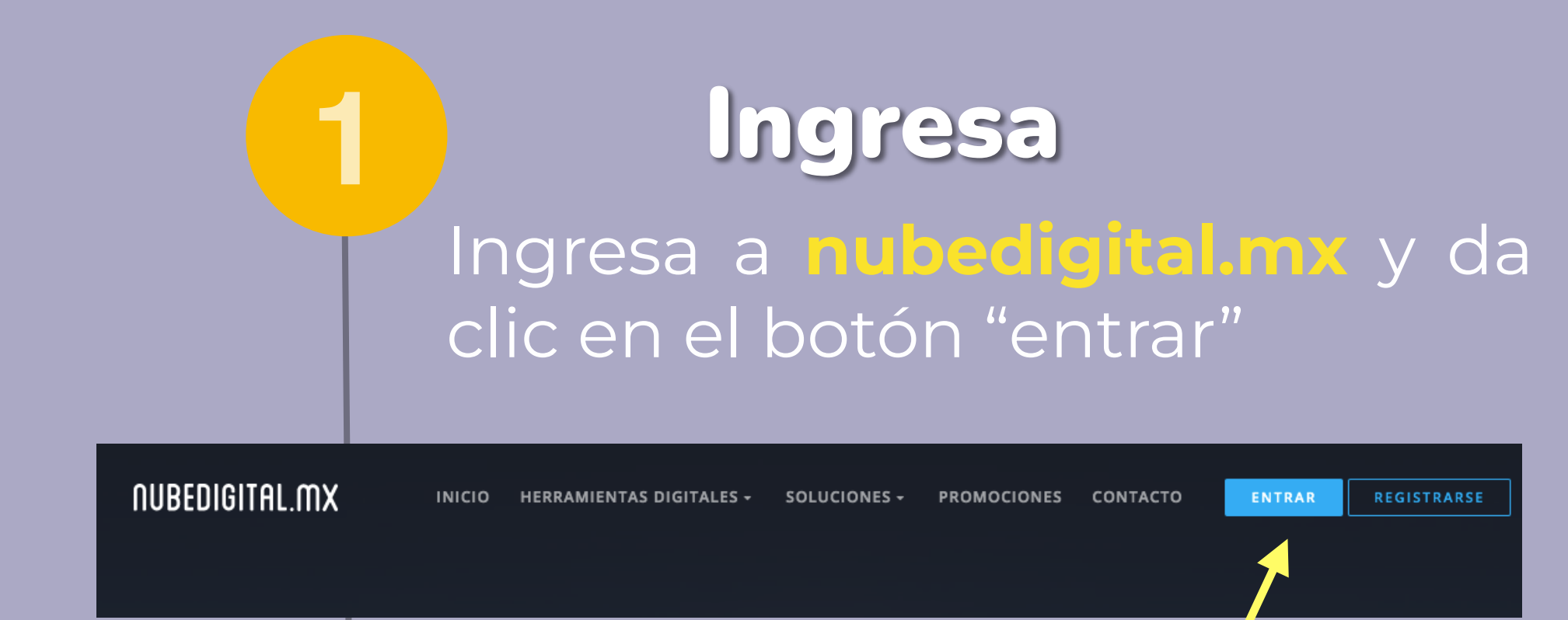

#### Inicia proceso

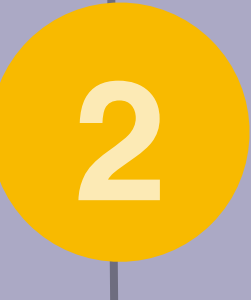

En el menú lateral izquierdo selecciona el menú desplegable "Facturas fiscales" y elige "Datos

| NUBE DIGITAL MX                                                                                   |                                           |                                                                                                    |                                     |                                                                     |                                                         |                 |
|---------------------------------------------------------------------------------------------------|-------------------------------------------|----------------------------------------------------------------------------------------------------|-------------------------------------|---------------------------------------------------------------------|---------------------------------------------------------|-----------------|
| <ul> <li>★ Área de Clientes</li> <li>♥ Servicios</li> <li>♥ Dominios</li> </ul>                   | 17<br>Factura Vencida                     |                                                                                                    | 6<br>Servicios                      |                                                                     | 2<br>Dominios                                           |                 |
| Sitio Web y Seguridad                                                                             | Recomendado para                          | ati                                                                                                    |                                     |                                                                     |                                                         |                 |
| <ul> <li>Facturación</li> <li>Soporte</li> <li>Abrir Ticket</li> <li>Facturas fiscales</li> </ul> |                                           | OX App Suite: Professional Email<br>Hosted email for any-size business and bud<br>INGB Mailbox Size<br>Premium Anti-Virus and Anti-Spam | Saber más<br>get                    | <ul><li>99.9% Uptime SLA</li><li>Webmail, Mobile and Desk</li></ul> | top Access                                              |                 |
| <ul> <li>Datos de facturación</li> <li>Facturas generadas</li> </ul>                              |                                           | Buy OX App Suite desde sólo 1,000.00MXN/                                                                                                | /año                                |                                                                     |                                                         |                 |
|                                                                                                   | FACTURAS VENCIDAS                         |                                                                                                    | → PAGAR AHORA                       | OMINIOS QUE VENCERÁN                                                |                                                         | Z RENOVAR AHORA |
|                                                                                                   | Usted tiene 15 factura(s) ve<br>servicio. | encida(s) por el monto total de 2,803.75MXN. Pague a                                                                                    | ahora para evitar interrupciones de | Usted tiene 2 dominio(s) que vencerá e                              | en los próximos 45 días. Renueve ahora para evitar su p | reocupación.    |
|                                                                                                   |                                           |                                                                                                    |                                     |                                                                     |                                                         |                 |

3

**NOTA 1:** puedes solicitar que un pago sea facturado con

#### Ingresa datos

En el siguiente formulario ingresa los datos del RFC que desees crear o agregar.

#### otro RFC a través de un ticket.

| RFC PARA FACTURAR           |              |                           |      |
|-----------------------------|--------------|---------------------------|------|
| Guardar Cambios             |              |                           | -    |
| RFC Principal DIT190812SB0  |              |                           |      |
| Necesitas Factura?          | RFC          |                           |      |
| Razón Social                | Calle        |                           |      |
| N° Exterior                 | Nº Interior  |                           |      |
|                             |              |                           |      |
| Colonia                     | Delegación/I | Municipio                 |      |
| C.P.                        | Ciudad       |                           |      |
| Estado                      |              |                           |      |
| Uso del CDFI                | Método de p  | ago predefinido           |      |
| Guard                       | ar Cambios   | ✓                         |      |
| RFC Opcional 1              |              |                           |      |
| RFC Opcional 2              |              |                           |      |
|                             |              | NOTA 2: es importante     | e qu |
| NOTA 3: puedes agregar      |              | de lo contrario tu inform | ma   |
| hasta 3 RFC opcionales.     |              | capturada podría perd     | ers  |
|                             |              |                           |      |
|                             |              |                           |      |
| Elica al DEC                | s 🥢          |                           |      |
| Euge et Kry                 | 2            |                           |      |
| REC para facturar" das clic |              |                           |      |
|                             |              |                           |      |

en el menú desplegable para

En

Je bios", ción e.

#### elegir el RFC creado o agregado previamente

| * | Área de Clientes          | Administración / Datos de Facturación |
|---|---------------------------|---------------------------------------|
| • | Servicios >               | Datos de Facturación                  |
| ۲ | Dominios >                | REC PARA FACTURAR                     |
| Ģ | Sitio Web y Seguridad 🔹 🕨 | Opcional 1                            |
| ₿ | Facturación >             | Guardar Cambios                       |
| ٥ | Soporte >                 |                                       |

#### Datos de Facturación

Seleccionar

Opcional 2

Principal CAMM900806AYA

# 5 ¡Listo!

#### Listo! Ahora ya sabes cómo ingresar datos para recibir factura fiscal en 😵 nube digital m×

Si tienes dudas contáctanos

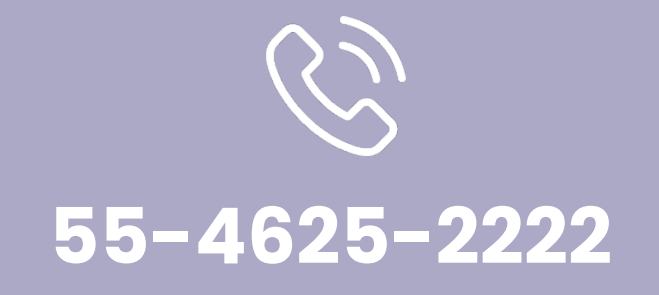

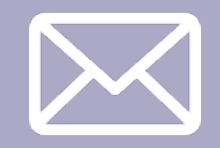

Guardar Cambios

info@nubedigital.mx